## 1<sup>st</sup> Grade Music Lesson #13 for week: 5/11/20 Directions to activity on

www.musicplayonline.com

- 1. Go to www.musicplayonline.com
- 2. At the top of the screen click "Grade 1"

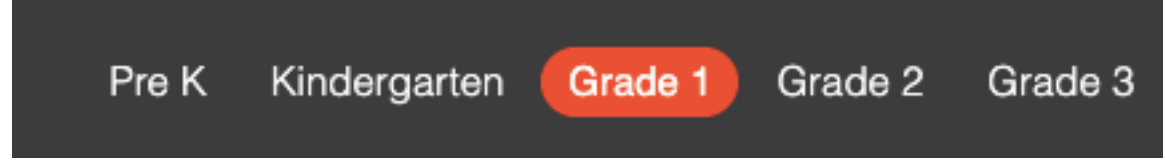

3. Under "Song List" scroll down to #37 "Lucy Locket"

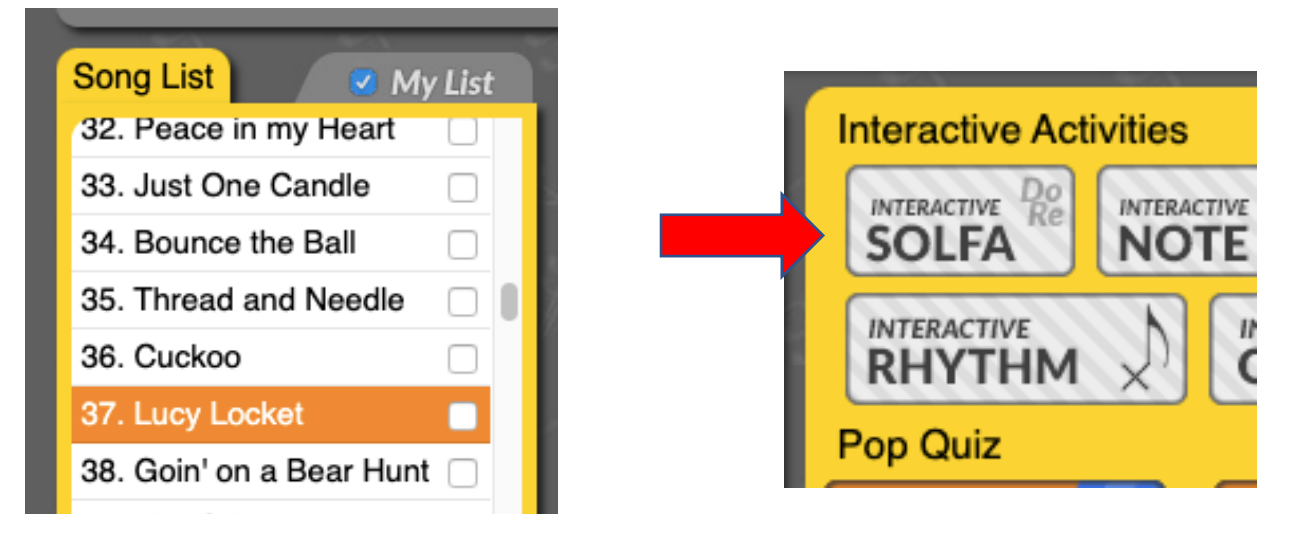

- 4. After you select "Lucy Locket" under "Interactive Activities" on the right side of the screen, click "Interactive Solfa".
- 5. Complete the solfa label challenge as describe in the video. Use the video to get you started. GREAT IOB! ©